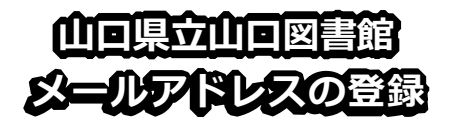

- ■メールアドレスを登録すると、以下の サービスが受けられます。
  - 予約資料の連絡方法として、電子メー ルが選べます。
  - インターネットで当館資料の貸出を申し込み、お近くの市町立図書館等(山口市立中央図書館を除く)で受取・返却できる「e-Net貸出サービス」が利用可能になります。
- ■予約資料の連絡メールは、以下のアドレスからお送りします。

library.refer@pref.yamaguchi.lg.jp

- ■メールアドレス登録の前に
  - 当館ホームページでメールアドレスを 登録するためには、まず、パスワード の登録が必要です。
- パスワードを取得すると利用できる、
  当館ホームページの「利用者ポータル」
  から、御自身で、メールアドレスの登録ができます。

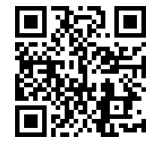

この QR コードから、 「利用者ポータル」が 開けます。

■お問い合わせ先
 県立山口図書館総合サービスグループ
 TEL: 083-924-2111(代表)
 FAX: 083-932-2817
 E-mail:a50401@pref.yamaguchi.lg.jp

■【PC・タブレット向け】 メールアドレスの登録方法 1.当館ホームページにアクセスして、 画面左中央の「利用者ポータル」を クリック。

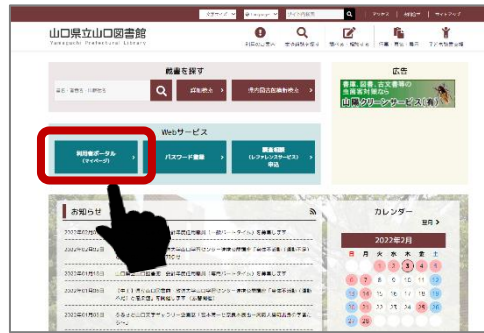

2.「My ページ」画面で、利用カードの 番号と、事前に設定したパスワード を入力し、「ログイン」をクリック。

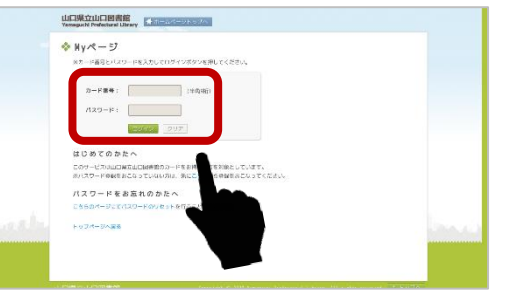

「利用者ポータル」にログインできたことを確認し、画面右上の「メールアドレス」をクリック。

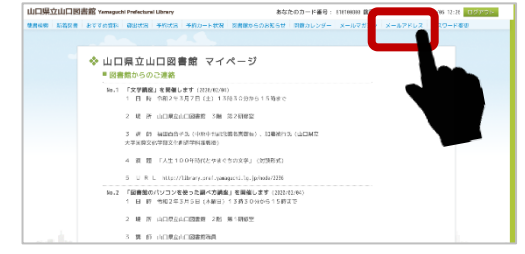

## 4.「メールアドレス一覧」画面で、「メー ルアドレス登録」の「**登録する」**をク リック。

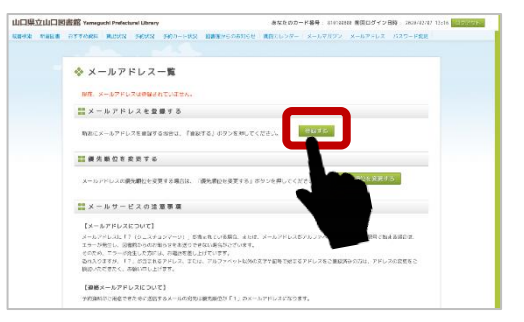

5.「メールアドレス登録」画面で、メー ルアドレスを入力(下の枠にも同じメ ールアドレスを入力)し、「登録」をク リック。

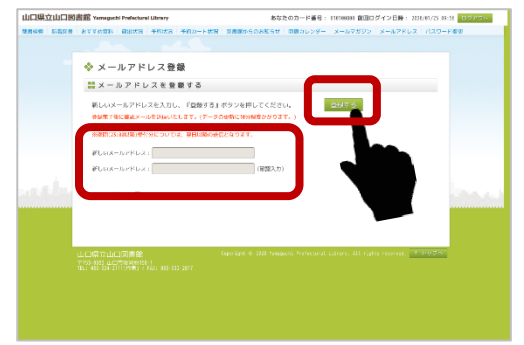

 メールアドレスに「メールアドレス登 録完了について」という件名のメール が届いたら、登録完了です。

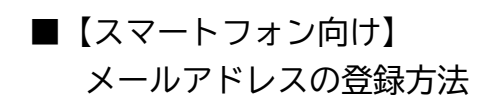

 当館ホームページにアクセスして 利用者ポータル」をタップ。

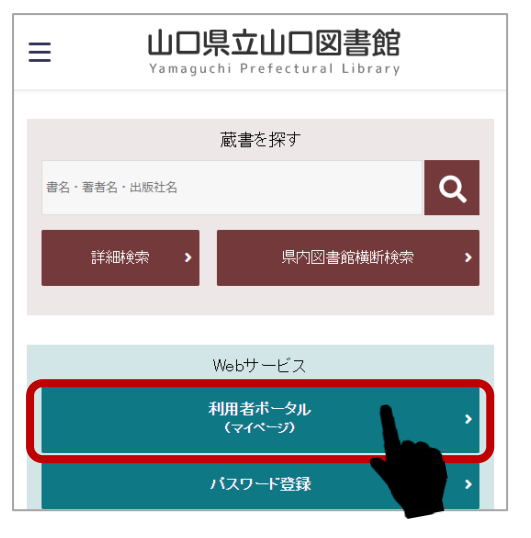

Myページ」画面で、利用カードの番号と、事前に設定したパスワードを入力し、「ログイン」をタップ。

|                              | 山口県立山口図書館                   |
|------------------------------|-----------------------------|
| Myペー                         | ジ                           |
| ※カード番 <sup>昇</sup><br>押してくだる | 号とパスワードを入力してログインボタンを<br>さい。 |
| カード番号                        | :                           |
| (半角9桁)                       |                             |
| パスワード                        | :                           |
|                              |                             |
|                              | ログイン                        |
|                              | クリア                         |

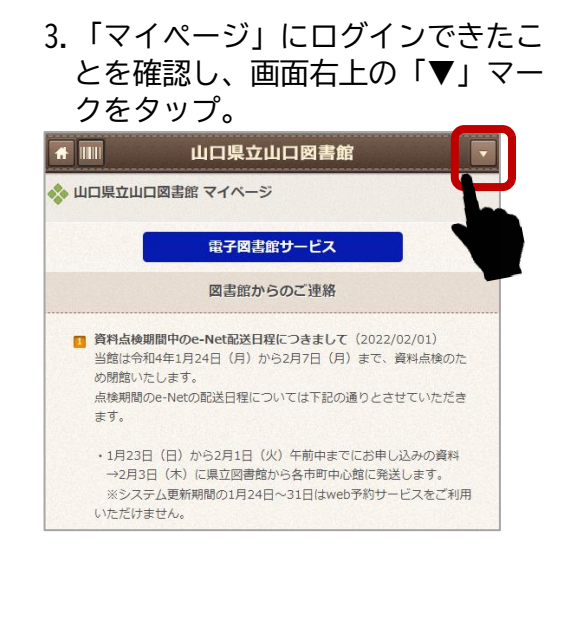

## 4. メニューから「メールアドレス」を タップ

| ▲ □□□□ □□□□□□□□□□□□□□□□□□□□□□□□□□□□□□□             | • |
|----------------------------------------------------|---|
| 山口県立山口図書館マイベージ                                     |   |
| あなたのカード番号: 810015784<br>前回ログイン日時: 2022/02/03 16:10 |   |
| 蔵書検索                                               | > |
| 新着図書                                               | > |
| おすすめ資料                                             | > |
| 貸出状況                                               | > |
| 予約状況                                               | > |
| 予約力一卜状況                                            | > |
| My本棚                                               | > |
| 図書館からのお知らせ                                         | > |
| 開館カレンダー                                            | > |
| メールマガネン                                            | > |
| メールアドレス                                            | > |
| パスワード変更                                            | > |
| 電子図書館                                              | > |

## 5.「メールアドレスを登録する」画面で、 メールアドレスを上下の枠に入力し て、下の「登録」をタップ。

| #                | 山口県立山口図書館                         | - |
|------------------|-----------------------------------|---|
| <b>ニ</b> メールアト   | ドレスを登録する                          |   |
| 新しいメーJ<br>い。     | レアドレスを入力し、『登録する』ボタンを押してくださ        |   |
| 登録完了後(<br>かかります。 | こ確認メールを送信いたします。(データの更新に10分程度<br>) |   |
| 確認メールが<br>ださい。   | が届かない場合は、メールアドレス、受信設定をご確認く        |   |
| ※夜間(23:0         | 00以降)受付分については、翌日以降の送信となります。       |   |
| 新しいメー            | ルアドレス:                            |   |
| 新しいメー            | ・ルアドレス :                          |   |
| (確認入力            | ))                                |   |
|                  |                                   |   |
|                  | 登録する                              |   |
|                  |                                   |   |

 メールアドレスに「メールアドレス登 録完了について」という件名のメール が届いたら、登録完了です。